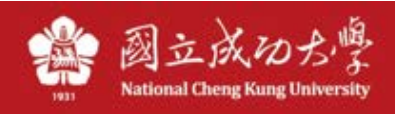

## 電腦自動取得 IP 說明

註:宿舍網路為有線網路,勿與無線網路混淆。

## Windows (Win10):

1、 找到電腦右下角網路圖示,並按右鍵點選,「開啟網路和網際網路設定」

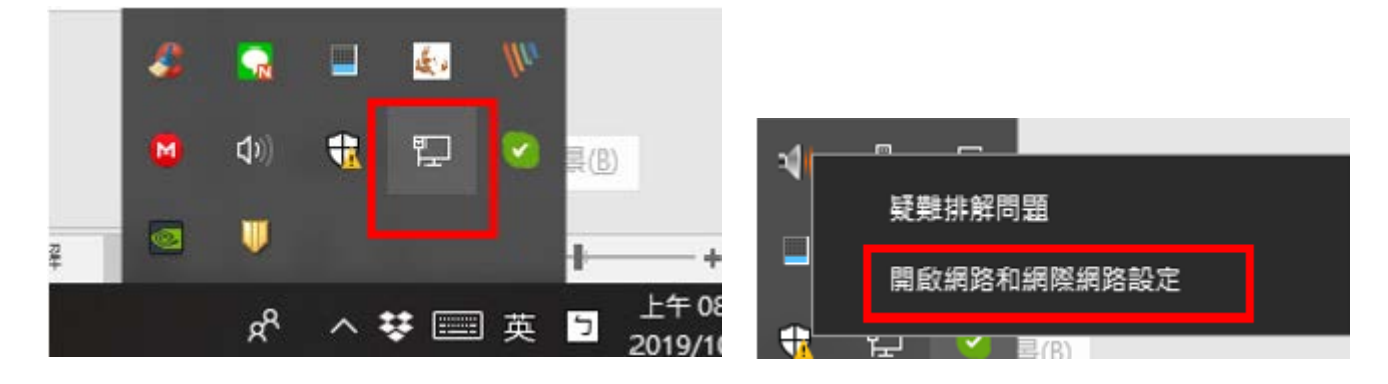

2、點選「變更介面卡選項」

| ₽  | <b>顯示可用網路</b><br>檢視您周圍的連線鐵項。          |  |  |  |  |  |  |
|----|---------------------------------------|--|--|--|--|--|--|
| 進隆 | 進階網路設定                                |  |  |  |  |  |  |
| ₽  | <b>變更介面卡選項</b><br>檢視網路介面卡及變更連線設定。     |  |  |  |  |  |  |
| \$ | <b>網路和共用中心</b><br>對於你連續的網路,決定你要共用的項目。 |  |  |  |  |  |  |

3、 此處會列出電腦中的網路卡,找到「乙太網路」按右鍵,選「內容」 註:Win7 名稱為「區域連線」

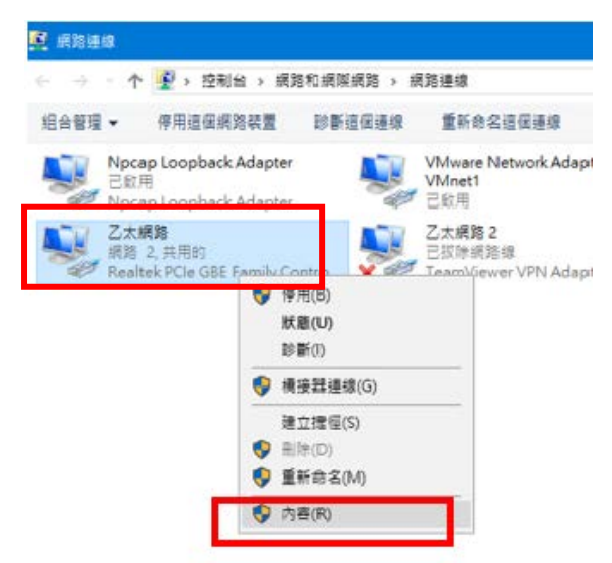

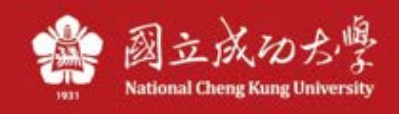

4、 找到「網際網路通訊協定第 4 版(TCP/IP)」, 再點「內容」

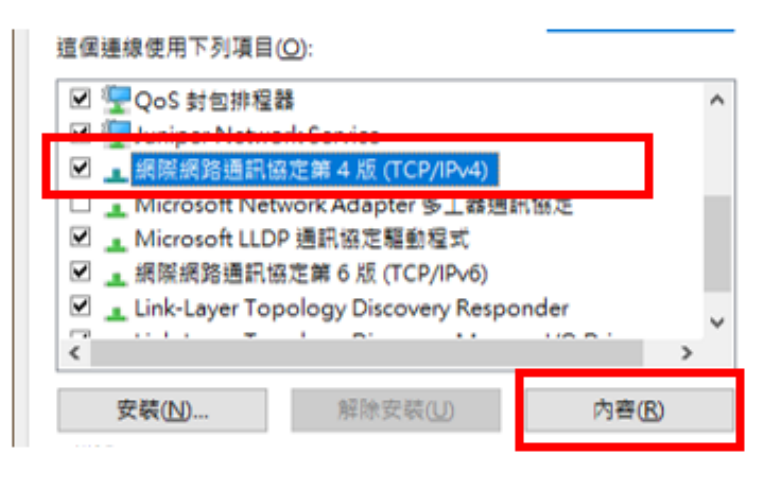

5、 請確認 IP 及 DNS 都是設定為「自動取得」

| 網際網      | 路通         | 訊協定            | 第4版(1             | TCP/IPv4          | ) - 內容     |     |    |       |        |        | ×          |
|----------|------------|----------------|-------------------|-------------------|------------|-----|----|-------|--------|--------|------------|
| 一般       | 1          | 其他設定           | 1                 |                   |            |     |    |       |        |        |            |
| 如郹<br>詢問 | 果您的<br>問網路 | 的網路支<br>各系統管   | 援這項功<br>理員正確      | ]能,您回<br>I的 IP 設) | 可以取得<br>定。 | 自動指 | 腻的 | IP 設定 | E • 줌) | 則,您。   | 4須         |
|          | )自<br>)使用  | 動取得 II<br>用下列的 | ?位址(O<br>) IP 位址( | )<br>(S):         |            |     |    |       |        |        |            |
|          | IP 位:      | 业(():          |                   |                   |            |     |    |       |        |        |            |
|          | 子網         | 烙遮置(し          | J):               |                   |            |     | -  | -     | -      |        |            |
| 3        | 預設         | 閘道(D)∶         |                   |                   |            |     |    | -     |        |        |            |
|          |            | 的取得 D          | NS伺服              | 器位址(              | 3)         |     |    |       |        |        |            |
| -C       | )使用        | 下列的            | )DNS 伺            | 服器位划              | ±(E):      |     |    |       |        |        |            |
| 1        | 慣用         | DNS 伺          | 服器(P):            |                   |            |     |    |       |        |        |            |
| 1        | 其他         | DNS 伺          | 服器(A):            |                   |            |     |    | -     |        |        |            |
| [        | 結          | 束時確            | 忍設定(L)            |                   |            |     |    |       | 100    | 售階(₩). |            |
|          |            |                |                   |                   |            |     |    | 確定    |        | J      | <b>权</b> 満 |

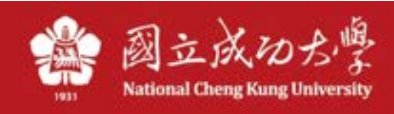

## Mac :

至「系統偏好設定」\「網路」,左邊選擇乙太網路,右邊 IP 選「使用 DHCP」。

|                                           | 網路       |                            | Q 搜尋      |
|-------------------------------------------|----------|----------------------------|-----------|
| 位                                         | 置:  自動   |                            |           |
| <ul> <li>■ 乙太網路</li> <li>○ 己連線</li> </ul> | 狀態:      | <b>已連線</b><br>目前正在使用「乙太網路」 | ・且 IP 位址為 |
|                                           | 設定 IPv4: | 使用 DHCP                    |           |
|                                           | IP 位址:   | 100108-076.100             |           |
|                                           | 子網路遮罩:   | 255.255.255.0              |           |
|                                           | 路由器:     | 10.05/052                  |           |
|                                           | DNS 伺服器: |                            |           |
|                                           | 搜尋網域:    | localdomain                |           |
| + - *-                                    |          |                            | 進階… ?     |
|                                           |          |                            | 回復   套用   |